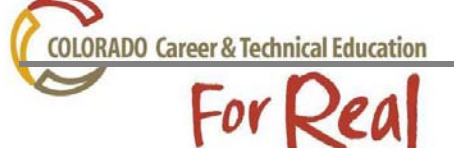

All career clusters and pathways are displayed in a tree structure on the standards website. By expanding sections of an industry sector you will be able to create a course with completer competencies, concept & skills and evidence outcomes. You will have the opportunity to add academic alignments evidence outcomes from the Common Core and Colorado Dept. of Education standards, along with CTSO events and programs for that given sector. Follow the instructions below to create a course in any of the Industry Sectors in Colorado.

## Go to: <u>http://coctestandards.cccs.edu/</u>

## \*No Log-In required

- Click your designated Industry Sector to begin
- Building a course by Evidence Outcome
  - o Click on Evidence Outcome
    - Select "hide other sectors"
      - This will help the site work faster
      - Only your designated Sector and the Essential Skills will appear

| Hospitality, Human Servic                                                           | ces & Education                                                                                                    | Login |
|-------------------------------------------------------------------------------------|----------------------------------------------------------------------------------------------------|-------|
| IL AND SOLATED STOLEN                                                               |                                                                                                    |       |
|                                                                                     |                                                                                                    |       |
| ⊒ Site Map<br>Home<br>News and Events                                               |                                                                                                    |       |
| Build Course Outline by:<br>Evidence Outcome                                        | Build Course Outline by Evidence Outcome.                                                                                                    |       |
| Units of Instruction<br>Academic Alignment<br>Example Course (login req.)           | All Career Clusters, Career Pathways, Completer Competencies, and Concept & Skills, are displayed in the tree structure below.<br>You can use the check boxes at any level to select all the Skills anywhere below that item in the tree. Selecting a skill implicitly<br>selects all the Evidence Outcomes under that Skill. |       |
| ■ Manage Courses<br>Course Explorer (login req.)<br>Transfer Classes (login req.)   | In some cases there may be no Competencies associated with a Career Pathway, or there may be no Concept & Skill associated with a Completer Competency. In those cases where we cannot drill down to Skill, there are no check boxes.                                                                                         |       |
| Find Linkages by:<br>Academic Standard                                              | When you have finished selecting Skills click the "Next ->>" button to go review your selections. There you can remove individual<br>Evidence Outcomes or Skills.                                                                                                    |       |
| CTSO Events<br>Units of Instruction                                                 | ✓ Hide Other Sectors Sectors Clusters Pathways Competencies Skills Selected                                                                                                    |       |
| PWR alignments<br>Curricula Links                                                   | Clear Selections Next->>                                                                                                    |       |
| ⊒ Lookup and Search<br>Outcome Lookup<br>Search                                     | <ul> <li></li></ul>                                                                                                    |       |
| ➡ Account Management:<br>Create/Edit/Delete Account<br>Forgot Username or Password? | Clear Selections Next->>                                                                                                    |       |
| Content Administration (Maint only)<br>Edit News and Events                         |                                                                                                    |       |
| Technical Support<br>Forgot Username or Password? Site Administration (Admin only)  |                                                                                                    |       |
| User Account Administration                                                         |                                                                                                    |       |

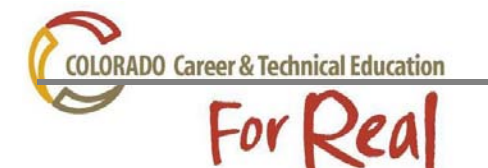

- Expand a Sector by clicking on the 😐
- Click the I to expand to the Pathways in a Cluster
  - Only sectors that have current high school standards can be expanded

| Hospitality, Human Servio                                                                                                    | ces & Education                                                                                                    | <mark>え</mark><br>Login |
|----------------------------------------------------------------------------------------------------|----------------------------------------------------------------------------------------------------|-------------------------|
|                                                                                                    |                                                                                                    |                         |
|                                                                                                    |                                                                                                    |                         |
| <ul> <li>Site Map<br/>Home<br/>News and Events</li> <li>Build Course Outline by:<br/>Evidence Outcome<br/>Units of Instruction<br/>Academic Alignment<br/>Example Course (login req.)</li> <li>Manage Courses<br/>Course Explorer (login req.)<br/>Transfer Classes (login req.)</li> <li>Find Linkages by:<br/>Academic Standard<br/>CTSO Events<br/>Units of Instruction<br/>PWR alignments<br/>Curricula Links</li> <li>Lookup at<br/>Outcome Lookup<br/>Search</li> <li>Account Management:<br/>Create/Edit/Delete Account<br/>Forgot Username or Password?</li> <li>Content Administration (Maint only)<br/>Edit News and Events</li> <li>Technical Support<br/>Forgot Username or Password?</li> <li>Site Administration (Admin only)<br/>User Account Administration</li> </ul> | Build Course Outline by Evidence Outcome.<br>All Career Clusters, Career Pathways, Completer Competencies, and Concept & Skills, are displayed in the tree structure below.<br>You can use the check boxes at any level to select all the Skills anywhere below that item in the tree. Selecting a skill implicitly<br>selects all the Evidence Outcomes under that Skill.<br>In some cases there may be no Competencies associated with a Career Pathway, or there may be no Concept & Skill associated<br>with a Completer Competency. In those cases where we cannot drill down to Skill, there are no check boxes.<br>When you have finished selecting Skills click the "Next->>" button to go review your selections. There you can remove individual<br>Evidence Outcomes or Skills. |                         |
|                                                                                                    | Image: Window Hide Other Sectors       Image: Sectors       Image: Sectors       Image: Sectors       Selected         Image: Clear Selections       Image: Sector Selections       Image: Sector Selections       Image: Sector Selections       Selected         Image: Sector Selections       Image: Sector Selections       Image: Sector Selections       Selected         Image: Sector Selections       Image: Sector Selections       Image: Sector Selections       Selected         Image: Sector Selections       Image: Sector Selections       Image: Sector Selections       Sector Selections         Image: Selections       Image: Sector Selections       Image: Sector Selections       Image: Sector Selections                                                       |                         |

- Under each Pathway there will be a list of Completer Competencies
  - Click on the 
    to expand the competencies
    - Use the statements Use the statements
- Select the concept & skill statements to include in the course you are building

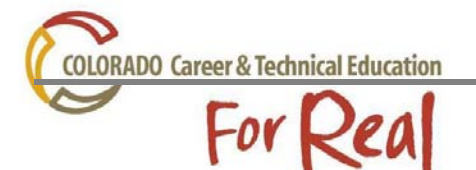

| Units of Instruction<br>Academic Alignment<br>Example Course (login req.)<br>Gourse Explorer (login req.)<br>Transfer Classes (login req.)<br>Find Linkages by:<br>Academic Standard<br>CTSO Events<br>Units of Instruction<br>PWR alignments<br>Curricula Links<br>Lookup and Search<br>Outcome Lookup<br>Search<br>Account Management:<br>Create/Edit/Delete Account<br>Forgot Username or Password?<br>Content Administration (Maint only)<br>Edit News and Events<br>Technical Support<br>Forgot Username or Password?<br>Site Administration (Admin only)<br>User Account Administration | All Career Clusters, Career Pathways, Completer Competencies, and Concept & Skills, are displayed in the tree structure below.<br>You can use the check boxes at any level to select all the Skills anywhere below that item in the tree. Selecting a skill implicitly<br>selects all the Evidence Outcomes under that Skill.<br>In some cases there may be no Competencies associated with a Career Pathway, or there may be no Concept & Skill associated<br>with a Completer Competency. In those cases where we cannot drill down to Skill, there are no check boxes.<br>When you have finished selecting Skills click the "Next ->>" button to go review your selections. There you can remove individual<br>Evidence Outcomes or Skills. |
|----------------------------------------------------------------------------------------------------|----------------------------------------------------------------------------------------------------|
|                                                                                                    | <ul> <li>Hide Other Sectors</li> <li>Sectors</li> <li>Clusters</li> <li>Pathways</li> <li>Competencies</li> <li>Skills</li> <li>Selected</li> </ul>                                                                                                    |
|                                                                                                    | Coperative Cooperative Education     Essential Skills / Alternative Cooperative Education                                                                                                    |

- Click the Next button at top or bottom of screen to advance to the Final Selection screen
  - On this screen, you can remove any skills or specific competencies that you do not want to include in the course
    - If you remove a skill or competency that you decided you wanted to use, you will need to click on the Back button. This will take you to the previous page where you can add the competency again

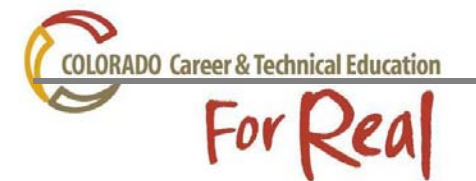

| News and ⊑vents<br>⊒ Build Course Outline by:<br>Evidence Outcome                                                                                                    | Final Selection.                                                                                                    |                                                                                                    |                                                                                                    | ^ |
|----------------------------------------------------------------------------------------------------|----------------------------------------------------------------------------------------------------|----------------------------------------------------------------------------------------------------|----------------------------------------------------------------------------------------------------|---|
| Units of Instruction<br>Academic Alignment<br>Example Course (login reg.)                                                                                                    | On the previous page you selected all the Skills whose Evidence Outcomes you wanted in your course outline. On this page you can now review<br>and winnow the list of Skills and Evidence Outcomes if you need to. Just uncheck the Skill to remove the Skill and any Evidence Outcomes below<br>it, or uncheck individual Evidence Outcomes. |                                                                                                    |                                                                                                    |   |
| <ul> <li>Manage Courses         <ul> <li>Course Explorer (login req.)</li> <li>Transfer Classes (login req.)</li> </ul> </li> <li>Find Linkages by:         <ul> <li>Academic Standard</li> <li>CTSO Events</li> </ul> </li> </ul>                                                                                                    | When you are fini<br>If you click on the<br>Skills will still be s<br>be selected when                                                                                                    | ished, click the "Next<br>"<<- Back" button, y<br>elected but modificat<br>you come back to th       | ->>" button.<br>ou will be taken back to the previous page where you selected your Skills. All of your currently selected<br>ions to the Evidence Outcomes will be discarded. All the Evidence Outcomes under your selected Skills will<br>is page. |   |
| Units of Instruction<br>PWR al<br>Curricula LINKS<br>Curricula LINKS<br>Lookup and Search<br>Outcome Lookup<br>Search<br>Account Management:<br>Create/Edit/Delete Account<br>Forgot Username or Password?<br>Content Administration (Maint only)<br>Edit News and Events<br>Technical Support<br>Forgot Username or Password?<br>Site Administration (Admin only)<br>User Account Administration | COSE.01.01                                                                                                    | (WOW) Analyze<br>and global).                                                                        | strategies to manage multiple roles and responsibilities (individual, family, career, community,                                                                                                    |   |
|                                                                                                    |                                                                                                    | COSE.01.01.a                                                                                         | (WOW) Summarize local and global policies, issues, and trends in the workplace and community that affect individuals and families.                                                                                                    |   |
|                                                                                                    |                                                                                                    | ☑<br>COSE.01.01.b                                                                                    | (WOW) Analyze the effects of social, economic, and technological change on work and family<br>dynamics.                                                                                                    |   |
|                                                                                                    |                                                                                                    | COSE.01.01.c                                                                                         | (WOW) Analyze ways that individual career goals can affect the family's capacity to meet goals for all family members.                                                                                                    | = |
|                                                                                                    | ✓<br>COSE.01.02                                                                                                    | (WOW) Demonstrate transferable and employability skills in school, community and workplace settings. |                                                                                                    |   |
|                                                                                                    |                                                                                                    | ☑<br>COSE.01.02.a                                                                                    | (WOW) Analyze potential career choices to determine the knowledge, skills, and attitudes associated with each career.                                                                                                    |   |
|                                                                                                    |                                                                                                    | ☑<br>COSE.01.02.b                                                                                    | (WOW) Demonstrate job seeking and job keeping skills.                                                                                                    |   |
|                                                                                                    |                                                                                                    | ☑<br>COSE.01.02.c                                                                                    | (WOW) Apply communication skills in school, community and workplace settings.                                                                                                    |   |
|                                                                                                    |                                                                                                    | ☑<br>COSE.01.02.d                                                                                    | (WOW) Demonstrate teamwork skills in school, community and workplace settings.                                                                                                    |   |
|                                                                                                    |                                                                                                    | COSE.01.02.e                                                                                         | (WOW) Analyze strategies to manage the effects of changing technologies in workplace settings.                                                                                                    |   |
|                                                                                                    |                                                                                                    | COSE.01.02.f                                                                                         | (WOW) Demonstrate leadership skills and abilities in school, workplace and community settings.                                                                                                    |   |
|                                                                                                    |                                                                                                    | ☑<br>COSE.01.02.a                                                                                    | (WOW) Analyze factors that contribute to maintaining safe and healthy school, work and community environments.                                                                                                    | ~ |

• When the final edit is completed click the Next button to advance to the Output Format and Supplementary Information page

COLORADO Career & Technical Education

## For Real

| - Hospitality, Human Servio                                                                                                    | ces & Educati                                                                                                    | on                                                                                         | <mark>≹</mark><br>Login                                                                                                    |
|----------------------------------------------------------------------------------------------------|----------------------------------------------------------------------------------------------------|--------------------------------------------------------------------------------------------|----------------------------------------------------------------------------------------------------|
|                                                                                                    |                                                                                                    |                                                                                            |                                                                                                    |
|                                                                                                    |                                                                                                    |                                                                                            |                                                                                                    |
| <ul> <li>Site Map<br/>Home<br/>News and Events</li> <li>Build Course Outline by:<br/>Evidence Outcome<br/>Units of Instruction<br/>Academic Alignment<br/>Example Course (login req.)</li> <li>Manage Courses<br/>Course Explorer (login req.)<br/>Transfer Classes (login req.)</li> <li>Find Linkages by:<br/>Acade<br/>CTSO Events<br/>Units of Instruction</li> </ul> | fap         me         ws and Events         ild Course Outline by:         Evidence Outcome         Units of Instruction         Academic Alignment         Example Courses         Course Explorer (login req.)         Transfer Classes (login req.)         Modify Title:         Modify Title:         Modify Title:         Modify Title:         Modify Title:         None         Map         Modify Title:         Modify Title:         Modify Title:         Map         Map         Map         Map         Map         Map         Map         Modify Title:         Map         Map         Map         Map         Map         Map         Map         Map         Map         Map         Map         Map         Map         Map         Map         Map         Map         Map         Map         Ma |                                                                                            | an do so by selecting from the items below. Click<br>of your Skills and Evidence Outcome selections<br>Alignments:<br>alignments you want included in your report from<br>ay select as many as you wish. Use the Ctrl button<br>ne. |
| PWR augmments<br>Curricula Links<br>⊒ Lookup and Search<br>Outcome Lookup<br>Search                                                                                                    |                                                                                                    | Add Instruction                                                                            | onal Resources<br>vents<br>ills                                                                                                    |
| Account Management:<br>Create/Edit/Delete Account<br>Forgot Username or Password?                                                                                                    | Select Output F<br>Output format List (                                                                                                    | ormat:                                                                                     |                                                                                                    |
| Edit News and Events                                                                                                    | < Back                                                                                                    | Preview Save Course Apply Format                                                           |                                                                                                    |
| Technical Support<br>Forgot Username or Password?                                                                                                    | nort COSE.01 (WOW) Integrate multiple life roles and responsibilities in family, work, and community settings.                                                                                                    |                                                                                            | d community settings.                                                                                                    |
| Site Administration (Admin only)<br>User Account Administration                                                                                                    | COSE.01.01 (W<br>_ glo                                                                                                    | OW) Analyze strategies to manage multiple roles and responsibiliti-<br>bal).               | es (individual, family, career, community, and                                                                                                    |
|                                                                                                    | COSE.01.01.a                                                                                                    | (WOW) Summarize local and global policies, issues, and trends in individuals and families. | the workplace and community that affect                                                                                                    |
|                                                                                                    | COSE.01.01.b                                                                                                    | (WOW) Analyze the effects of social, economic, and technological                           | change on work and family dynamics.                                                                                                    |

- Output Format and Supplementary Information page you can perform several tasks such as adding a course title, adding academic alignments, CTSO events & programs and creating an output format in which you can use the standards information.
  - Modify Title
    - In the box provided, insert the title of the course you would like to use
  - Adding Academic alignments (HPE: Health and Physical Education; MA: Math; RWC: Reading, Writing and Communication; SC: Science; SS: Social Studies; VA: Visual Arts)
    - Add academic alignments by using menu to choose academic disciplines to include
      - Only academic areas that align to the selected evidence outcomes will show up in the selection box
    - Use the Ctrl key to select more than one academic area
    - Click the Preview button to see the alignments

| COLORADO Career & Technical Edu                                                                                                    | cation                                                                                                    | Standards Website Step by Step 2012                                                                                                    |  |  |
|----------------------------------------------------------------------------------------------------|----------------------------------------------------------------------------------------------------|----------------------------------------------------------------------------------------------------|--|--|
| COLORADO Career & Technical Edu<br>Find Linkages by.<br>Academid<br>CTSO Events<br>Units of Instruction<br>PWR alignments<br>Curricula Links<br>Lookup and Search<br>Outcome Lookup<br>Search<br>Account Ma<br>Create/Educement Account<br>Forgot Username or Password?<br>Content Administration (Maint only)<br>Edit News and Events<br>Technical Support<br>Forgot Username or Password?<br>Site Administration (Admin only)<br>User Account Administration | Sample Course 101  Select Output Format: Output format List (HTML)                                                                                                    | to select more than one.                                                                                                    |  |  |
|                                                                                                    | COSE.01 (WOW) Integrate multiple life roles and responsibilities in family, work, and community settings.<br>— COSE.01.01 (WOW) Analyze strategies to manage multiple roles and responsibilities (individual, family, career, community, and<br>global). |                                                                                                    |  |  |
|                                                                                                    | COSE.01.01.a (WOW) Summa<br>individuals and                                                                                                    | arize local and global policies, issues, and trends in the workplace and community that affect<br>families.                                                                                                    |  |  |
|                                                                                                    | RWC10-GR.11-S.4-GLE.1-E0                                                                                                    | D.a Conduct short as well as more sustained research projects to answer a question<br>(including a self-generated question) or solve a problem; narrow or broaden the<br>inquiry when appropriate; synthesize multiple sources on the subject, demonstrating<br>understanding of the subject under investigation. (CCSS: W.11-12.7) |  |  |
|                                                                                                    | RWC10-GR.9-5.4-GLE.1-EO                                                                                                    | .b Integrate information from different sources to form conclusions about an author's<br>assumptions, biases, credibility, cultural and social perspectives, or world views                                                                                                    |  |  |
|                                                                                                    | FCCLA.01                                                                                                    | Advocacy                                                                                                    |  |  |
|                                                                                                    | FCCLA.34                                                                                                    | New State Event – Public Relations                                                                                                    |  |  |
|                                                                                                    | COSE.01.01.b (WOW) Analyz                                                                                                    | e the effects of social, economic, and technological change on work and family dynamics.                                                                                                    |  |  |
|                                                                                                    | MA10-GR.HS-S.3-GLE.2-EC                                                                                                    | 0.b Make inferences and justify conclusions from sample surveys, experiments, and<br>observational studies. (CCS5: S-IC)                                                                                                    |  |  |
|                                                                                                    | RWC10-GR.11-S.4-GLE.1-E                                                                                                    | D.a Conduct short as well as more sustained research projects to answer a question                                                                                                    |  |  |

- Attach instructional resource if desired (not available for all clusters) by clicking the box
  - For FACS this is currently the Course Outline Units (as of 3/8/12)
  - Click Preview to show attached resources (lesson plans, websites, etc.)
- Attach CTSO alignments to see which CTSO events or programs contain specific outcomes by clicking the box
  - Click Preview to show attached alignments
- Attach Post-Secondary Workforce Readiness standards by clicking the box
  - Click Preview to show attached alignments
- o Select Output Format
  - Select output format from the drop down menu
    - HTML List (Best choice to copy to word document)
    - Excel
    - Table (HTML)
    - Table (Word)
  - Click Apply Format to create output document